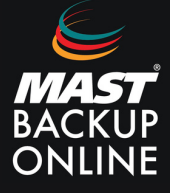

**1. Presionar** botón derecho encima del icono del programa MBO y **ejecutar** como administrador.

|       | 1 |                                        |   |
|-------|---|----------------------------------------|---|
| MBO M |   | Abrir                                  |   |
|       |   | Abrir la ubicación del archivo         |   |
|       | • | Ejecutar como administrador            |   |
|       |   | Solucionar problemas de compatibilidad |   |
|       |   | Anclar a Inicio                        |   |
|       | Ð | Examinar con Microsoft Defender        |   |
|       |   | Anclar a la barra de tareas            |   |
|       |   | Restaurar versiones anteriores         |   |
|       |   | Enviar a                               | > |
|       |   | Cortar                                 |   |
|       |   | Copiar                                 |   |
|       |   | Crear acceso directo                   |   |
|       |   | Eliminar                               |   |
|       |   | Cambiar nombre                         |   |
|       |   | Propiedades                            |   |

### 2. Seleccionar Sí.

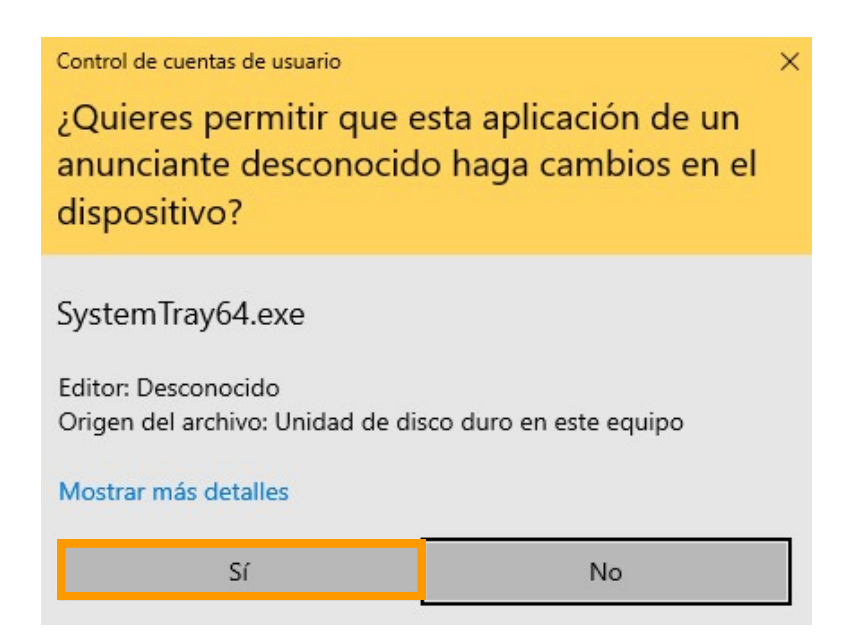

- 3. Aparece la pantalla de login, donde solicita **Nombre Usuario** y **Contraseña**. **Rellenar** campos.
- 4. Pulsar Ok.

|     | mbo                    |    |
|-----|------------------------|----|
|     |                        |    |
|     | Nombre Usuario         |    |
|     | prova                  |    |
|     | Contraseña             |    |
|     | ••••••                 |    |
|     | 📃 Guardar contraseña   |    |
|     |                        |    |
|     |                        |    |
| Mos | tar opciones avanzadas | ок |

**5.** A continuación se muestra la ventana principal. **Seleccionar Grupo de Respaldos**.

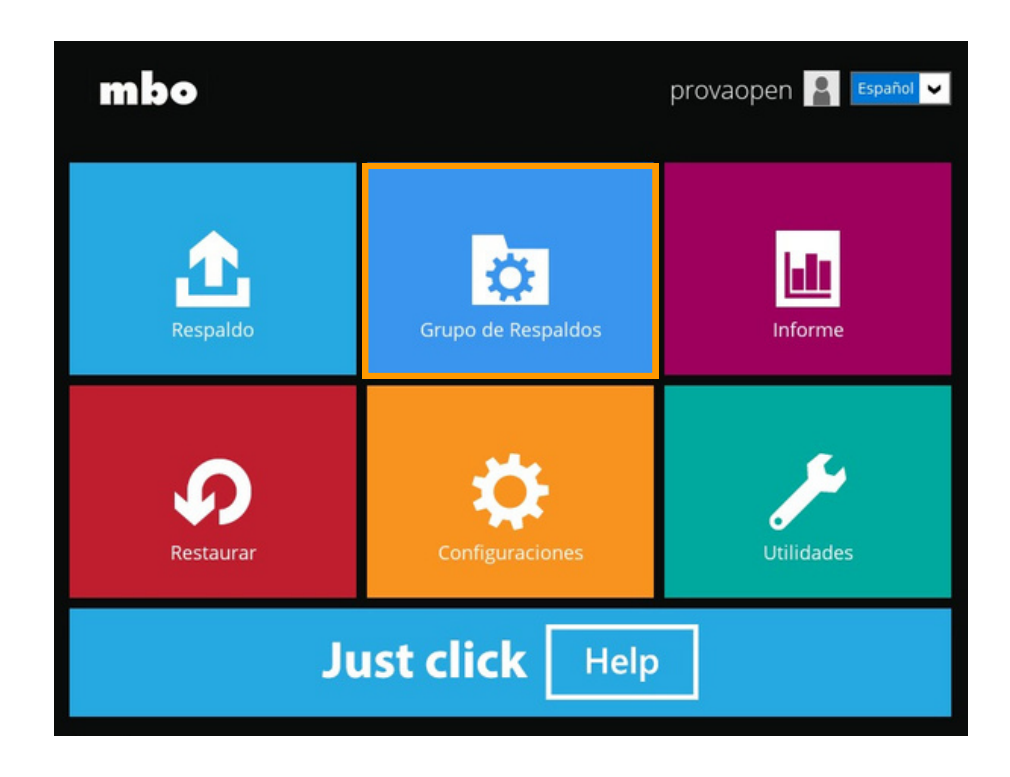

- 6. Dentro de la venta de Grupo de Respaldo, se muestra los grupos de respaldos existentes.
- 7. Pulsar Agregar para realizar la creación del grupo de Respaldo.

# Grupos de Respaldo

Ordenar por Hora de creación 👻

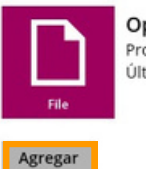

OpenDirect Propietario: JUNTAS Último Respaldo: martes, 15 de agosto de 2023 16:00

8. Introducir, Nombre.

Seleccionar Grupo de copia de seguridad MS 365 en Tipo de Grupo de respaldo. Seleccionar Organización entera o solo este usuario de MS 365 en Backup Scope. Elegir Global en Región.

Marcar Si es necesario el acceso a internet a través de proxy. Probar.

# Crear Grupo de Respaldo

| Nombre                                  |   |
|-----------------------------------------|---|
| Grupo Copa de seguridad Microsft 365    |   |
| Tipo de Grupo de Respaldo               |   |
| Opia de seguridad Microsoft 365         | ~ |
| Backup Scope                            |   |
| <ul> <li>Entire Organization</li> </ul> |   |
| 🔘 Solo este usuario de Microsoft 365    |   |
| Región                                  |   |
| Global 🖌                                |   |
| Acceso a Internet a traves de proxy     |   |
| Prueba                                  |   |

#### 9. Autorizar.

Haga clic en [Autorizar] y en la ventana emergente del navegador inicie sesión en su cuenta de Microsoft y autorice la aplicación de copia de seguridad (si es necesario), copie y pegue el código de autorización en el cuadro de texto y presione [Aceptar] para completar la autenticación.

Autorizar Cancelar

**10. Iniciar sesión** con una cuenta MS.

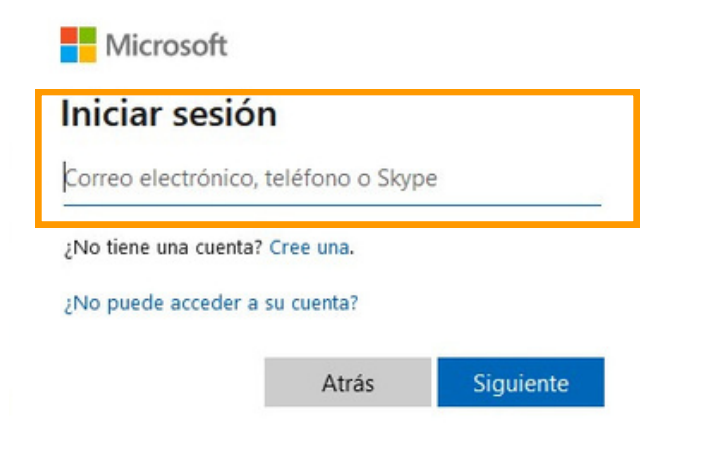

**11. Copiar** el código, **pegarlo** en MBO Manager y **OK** para continuar.

| Authorization Code for Microsoft 36                                                                                                    | 65          |  |
|----------------------------------------------------------------------------------------------------|-------------|--|
| .ATEAgdyOh6y0NkS7yaG4n2lwhiGl8n                                                                                                    | /BhARCgjmG  |  |
| Please copy and paste the above Authorization Code<br>into Ahsay's product to complete the setup.                                                                                                    |             |  |
| En la ventana emergente del navegador, inicie sesión en su cuenta de<br>Microsoft y autorice la anlicación de conia de seguridad (si es necesario)<br>copie y pegue el código de autorización en el cuadro de texto y presione<br>laceptar) para completar la autenticación. |             |  |
| D.ATEAgdyOh6y0NkS7yaG4n2lwhiGl8nVBhARCgjmGnRalODsxALw.AgABA                                                                                                    |             |  |
|                                                                                                    | OK Cancelar |  |

**12. Seleccionar** para configurar el backup.

# Origen del Respaldo

| <ul> <li>All users</li> </ul>              |                                                                                                    |
|--------------------------------------------|----------------------------------------------------------------------------------------------------|
| <ul> <li>Seleccionar Especifico</li> </ul> | Seleccionar                                                                                               |
| Auto-exclude any Micro                     | soft 365 unlicensed user during backup                                                                    |
| Select the data type that yo               | u want to backup which are owned by the selected user(s)<br>OneDrive 🕑 😳 Sitio Personal 🗌 🔨 Chat de Teams |
| V Teams                                    |                                                                                                    |
| <ul> <li>All teams groups</li> </ul>       |                                                                                                    |
| O Seleccionar Especif                      | ico Seleccionar                                                                                           |
| 🖌 👰 Correo de gru                          | po 🗹 🚳 Sitio de grupo 🔲 💕 Canal de Teams                                                                  |
| ✓ Sitios de SharePoir                      | ıt                                                                                                    |
| All SharePoint sites                       | excluding personal and group sites                                                                        |
| Seleccionar Especif                        | ico Seleccionar                                                                                           |
| 🖌 📑 Carpetas Públicas                      |                                                                                                    |
|                                            |                                                                                                    |

**13.** Seleccionar elementos y carpetas para la copia de seguridad.

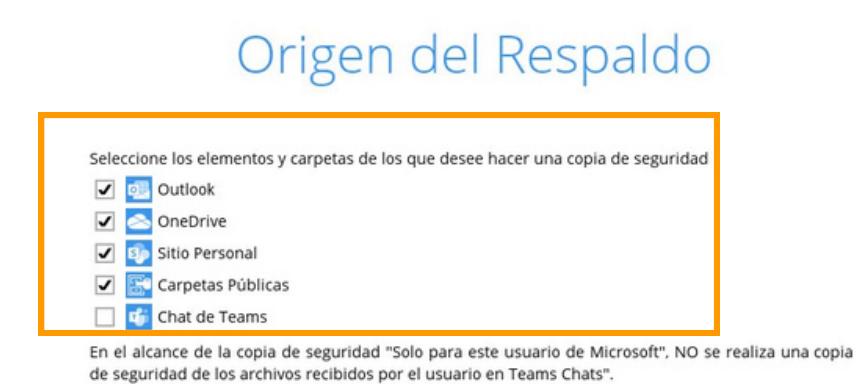

#### NOTA

Este mensaje se mostrará si **OneDrive** no está seleccionado, pero sí el de canal de **Teams** y/o el **chat de Teams**. **Continuar**.

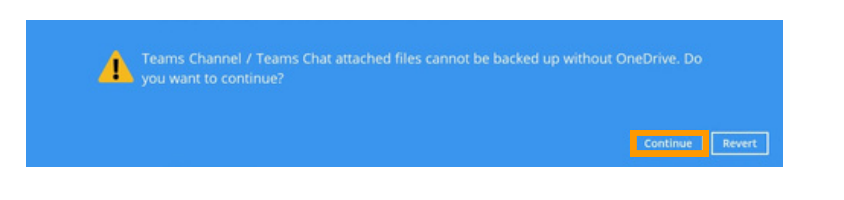

14. Habilitar la pestaña excluir ON (opcional). Para añadir filtros presionar sobre el botón + .

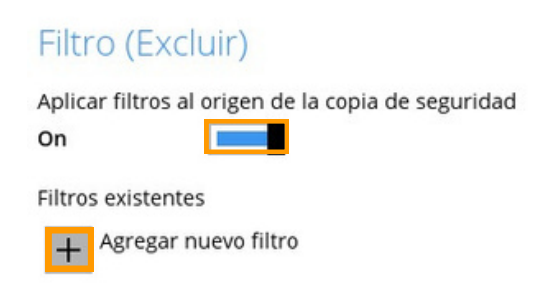

#### 15. Completar los campos:

\*Aplique este filtro a todas las carpetas en: será la carpeta dónde se aplicará el filtro. Apretar el botón Mostrar para seleccionar dónde se aplicará el filtro, expandir, marcar las casillas y OK pera finalizar.

| Nombre                                      |                                                                                                    |
|---------------------------------------------|----------------------------------------------------------------------------------------------------|
| Filter-1                                    |                                                                                                    |
| Hacer coincidir nombres de carpetas por     | Aplicar este filtro a todas las carpetas en                                                                                |
| Comparación Simple termina con              | Carpetas                                                                                                    |
| Expresión regular (UNIX-style)              |                                                                                                    |
| 🔿 Carpeta estándar en buzón                 | Disco topez MBO (mbo@dakmast.onmicrosoft.com)     Disco topez MBO (mbo@dakmast.onmicrosoft.com)     OneDrive     DoneDrive |
| Patrones existentes que coinciden           |                                                                                                    |
| X                                           |                                                                                                    |
| Agregar                                     |                                                                                                    |
| Aplicar este filtro a todas las carpetas en |                                                                                                    |
| Mostrar                                     |                                                                                                    |

**16. Eliminar** la programación creada por defecto.

17. Presionar el botón Agregar para la creación de la nueva programación.

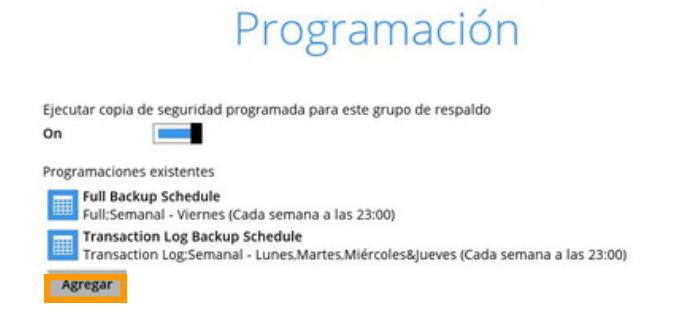

18. En la venta de Nueva programación de respaldo:
Rellenar nombre.
Seleccionar Tipo
Marcar hora en el inicio de copia de seguridad.
Seleccionar política de retención después de la copia (optativo).

| Nueva programación de respa                 | ldo |
|---------------------------------------------|-----|
| Nombre                                      |     |
| L-V 13h                                     |     |
| Tipo                                        |     |
| Diario 🖌                                    |     |
| Iniciar copia de seguridad                  |     |
| a las 🗸 13 🖌 : 00 🗸                         |     |
| Detener                                     |     |
| Cuando termine de hacer la copia completa 🦄 | *   |

Ejecute la politica de retención después de copia de seguridad

**19.** En la siguiente ventana Destino, en el apartado de Modo de Respaldo, ofrece un desplegable con diferentes opciones para **seleccionar**:

Secuencial: primero una copa en un destino y luego en el otro.

Concurrente: realiza copias simultáneamente en los destinos seleccionados.

#### Destinos de almacenamientos existentes.

**20.** En Destinos de almacenamiento existentes, **seleccionar +** para añadir el destino (en local o servidor MBO).

|                           | Destino                                     |
|---------------------------|---------------------------------------------|
| Modo de Respaldo          |                                             |
| Secuencial V              |                                             |
| Destinos de almacenamier  | to existentes                               |
| Añadir un nuevo de        | tino de almacenamiento/ conjunto de destino |
| ~ v                       |                                             |
| Nuevo destino de          | almacenamiento/ conjunto de destin          |
| Nombre                    |                                             |
| MBO Cloud Server          |                                             |
| Almacenamiento de destino |                                             |
| be MBO Cloud Server       | ~                                           |
| 🥧 MBO Cloud Server        |                                             |
| Local / Unidad asignada   | / Unidad de red / Unidad extraíble          |

21. En encriptación, a través del interruptor se puede activar o no la escriptación de la copia.

En caso activar la encriptación, seleccionar el Tipo de encriptación:

Por defecto: Contraseña aleatoria.

Contraseña de usuario: Misma contraseña del usuario al inicio del programa.

Personalizar: Crear una nueva contraseña.

**IMPORTANTE** Guardar contraseña, si se pierde la contraseña de Encriptación no hay manera de recuperar los ficheros.

### Encriptación

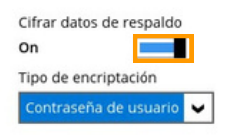

22. Respaldar ahora.

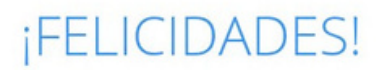

"Grupo Copia de seguridad Microsoft 365" correctamente creado.

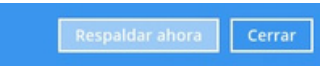

### **RECOMENDACIÓN:**

Cambiar el **Directorio temporal**. Seleccionar otra ubicación con suficiente espacio libre en un disco nuevo, ir al **Directorio temporal** y **Cambiar** para buscar otra ubicación.

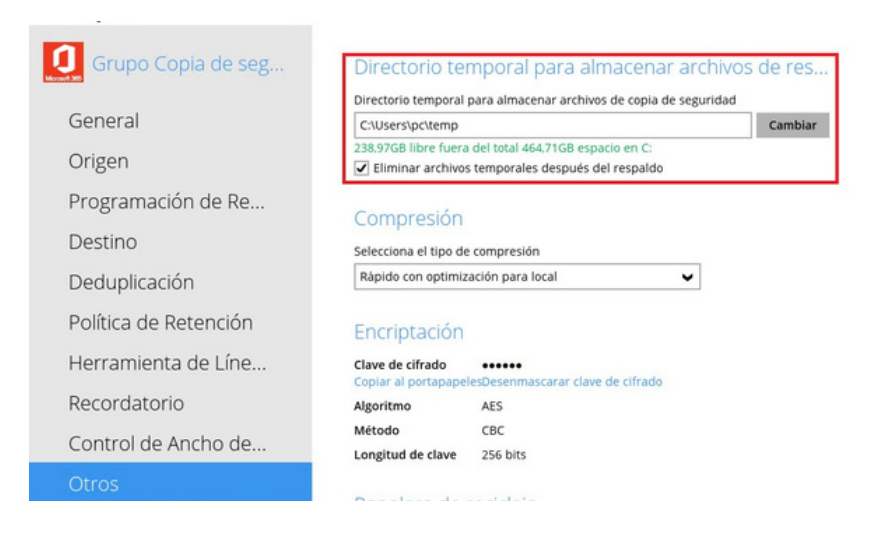

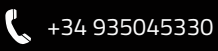